## **EJERCICIO 1 PHOTOSHOP**

- 1. Vamos a familiarizarnos con el espacio de trabajo del programa Photoshop de Adobe.
  - Lo primero que tenemos que hacer es abrir la imagen "EJERCICIO 1.jpg". El profesor explicará sobre la pizarra digital los elementos del menú y las principales herramientas. Una vez explicados los principales elementos, el alumno realizará los siguientes pasos.
- Como es una imagen que su destino es publicarse en una web, vamos a cambiar la resolución de la imagen a 72 pixeles por pulgada. Para ello vamos al menú (IMAGEN/TAMAÑO DE IMAGEN/RESOLUCIÓN) Donde se indica 200 de resolución escribimos 72.
- 3. Ahora vas a recortar la imagen para eliminar el texto inferior. Pulsa sobre el icono de herramienta **RECORTAR(c)**. Seleccionas la fotografía con la parte que nos interesa y damos a INTRO.
- 4. Ahora vamos a probar varios ajustes:
  - Voltear la imagen horizontalmente: IMAGEN/ ROTACIÓN DE LA IMAGEN/VOLTEAR LIENZO HORIZONTALMENTE.
  - Variar el brillo y el contraste: IMAGEN/BRILLO Y CONTRASTE.
  - Ajustar niveles: IMAGEN/NIVELES.
  - Ajustar curvas: IMAGEN/CURVAS.
  - Ajustar el color: IMAGEN/EQUILIBRIO DEL COLOR.
  - Ajustar saturación: IMAGEN/TONO SATURACIÓN.
- 5. Añadir un destello: FILTRO/INTERPRETAR/DESTELLO. Elegir cualquiera.
- 6. Comprobar el efecto de varios filtros. Ir al menú FILTRO/GALERÍA DE FILTROS.
- 7. Para que los ajustes sean más fáciles de deshacer o volver a retocarlos vamos a crear CAPAS DE AJUSTE: para ello pulsamos en el menú CAPA/NUEVA CAPA DE AJUSTE/BRILLO Y CONTRASTE (como vemos se crea una nueva capa que permite ajustar las capas que hay debajo. Si queremos que el ajuste sea solamente para la capa inmediatamente inferior pulsamos ALT+INTRO apuntando con el ratón entre las dos capas.
- 8. Practicar estos pasos y guardar el documento en formato PSD y JPG con **tu nombre** seguido de EJERCICIO 1. Enviar los dos documentos al email del profesor.